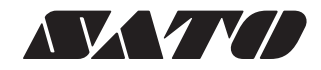

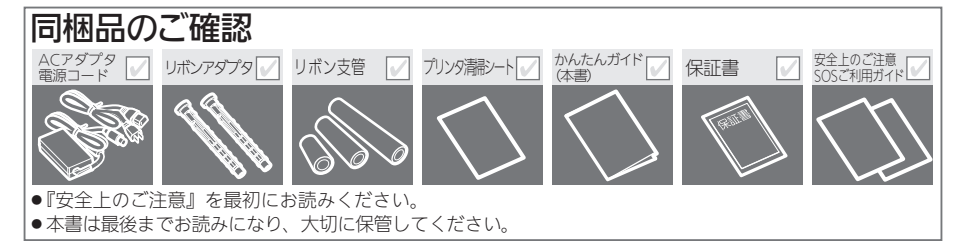

本書は、本製品を設置して使用を開始するまでの基本的な手順を説明しています。 詳しい操作方法は、Web マニュアル『取扱説明書』をご覧ください。

## 各部の名称

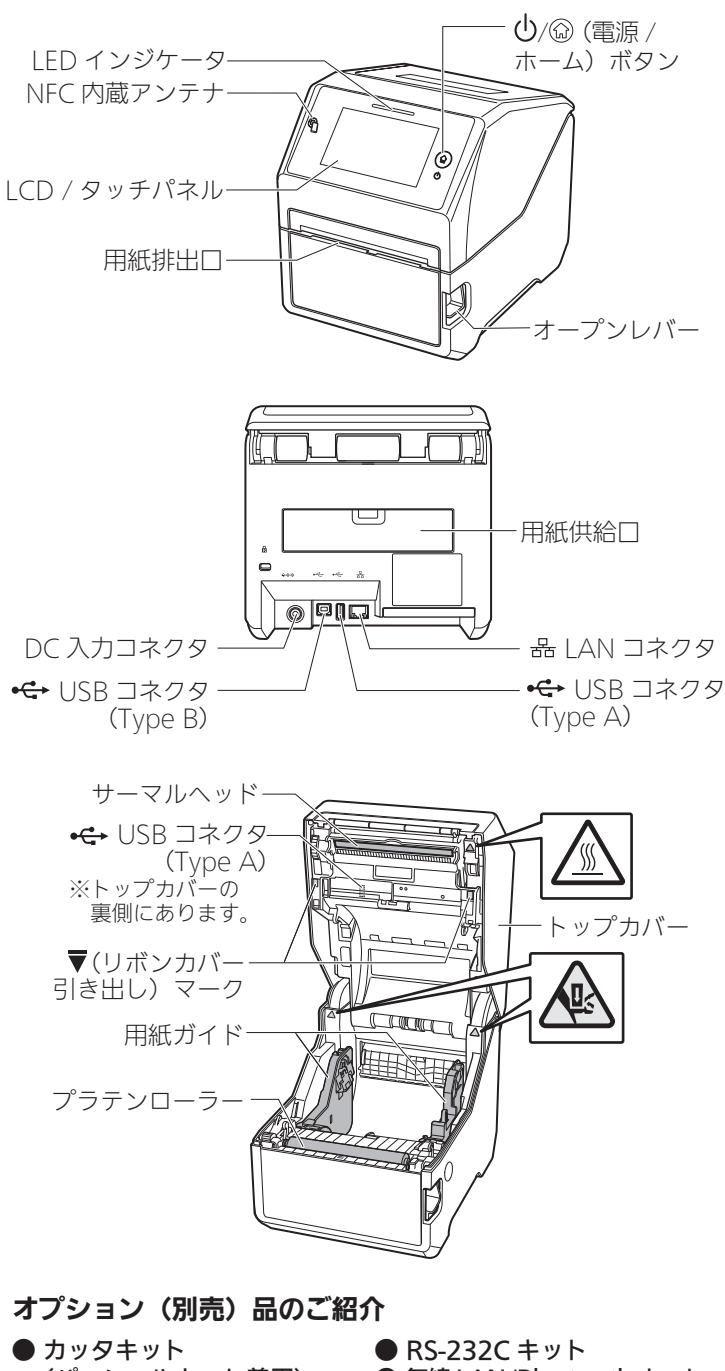

- (パーシャルカット兼用)
- ハクリキット
- ノンセパカッタキット (感熱方式専用モデルのみ)
- 無線 LAN/Bluetooth キット RTC キット

⚠ 注意

電源コードは、他の電気製品に使わない。(故障の原因)

\land 警告

濡れた手で電源の操作や電源コードの抜き差しをしない。(感 電のおそれ)

コンピュータに接続する

バーコードプリンタ

CT4-LX

Sceata

電源コードを接続する ①~③の順に接続してください。

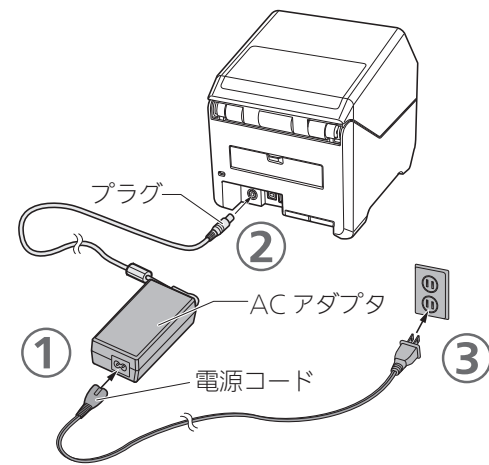

### - 2 インタフェースケーブルを接続する

4ページの「プリンタドライバのダウンロードと Web マ ニュアルの閲覧」をご覧のうえ、接続するコンピュータ にプリンタドライバをインストールしてください。 また、使用するインタフェースによって、本製品のイン タフェース設定が必要です。

詳しくは Web マニュアル『取扱説明書』をご覧ください。

## 3 電源を入れる

()/ (☆) (電源 / ホーム) ボタンを押して、LED インジケー タが青く点灯したら離してください。

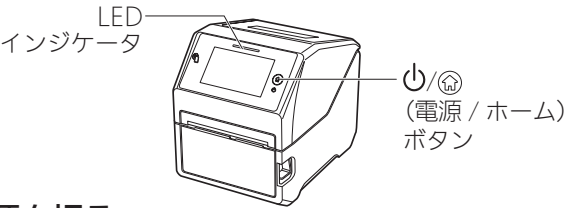

#### 電源を切る

(□) / (□) (電源 / ホーム) ボタンを長押しして、表示される 画面に従って電源を切ります。

#### 保証書と梱包箱は大切に保管してください。

- 梱包箱とプリンタ押えなどの緩衝材は、保管してください。(修理 ご依頼時、本製品を梱包して送っていただくことがあります。) • 本製品は、オンサイト保守にも対応しています。
- 正常なご使用状態での故障は、保証期間内は無償修理いたします(消耗品を除く)。保証期間については、保証書をご確認く ださい。
- 修理ご依頼時には、保証登録が必要です。
- 保証書を紛失されたときは、有償修理となります。

初版 2019年10月 第2版 2019年12月 Q05296501 ©2019株式会社サトー

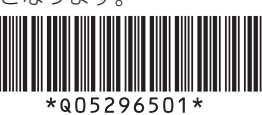

## カーボンリボンのセット (熱転写方式のみ)

①リボンアダプタのツメを、お使いのカーボンリボンに合わせてセットしてください。
②セットしたリボンアダプタをカーボンリボンとリボン支管それぞれ挿入します。

| ンリ     | ボンとし                              | リボン支管そ;                                               | れぞれ挿入します。                                     |                              |
|--------|-----------------------------------|-------------------------------------------------------|-----------------------------------------------|------------------------------|
| ①ツメの位置 |                                   | の位置                                                   | カーボンリボンの幅                                     | 支管幅                          |
| Ŀ      | h                                 |                                                       | 92mm/110mm/111mm                              | 111mm                        |
| F      |                                   | R -                                                   | 59mm/76mm                                     | 76mm                         |
| F      |                                   |                                                       | 45mm                                          | 45mm                         |
|        |                                   |                                                       |                                               |                              |
| カ      | ーボン                               | ソリボンの                                                 | とリボン支管をセッ                                     | トする                          |
| 1      | ①オー<br>②トッ<br>③両肌ン<br>リボン<br>リボンフ | プンレバー<br>プカバーを<br>]の▼マーク<br>ユニットを<br>ユニットが開<br>りバーも開き | -を押し、<br>2開ける。<br>7を引いて<br>を開く。<br>くと、<br>ます。 | <b>▼</b> <i>マ</i> − <i>9</i> |
| 2      | 開いた<br>に①②<br>ンリボ<br>る。           | リボンカ/<br>の順にカー<br>ンをセット                               | バー<br>-ボ<br>-ボ<br>カ-ボンリボン<br>リボンカバ            | リボンユニッ                       |
| 3      | ①リボ                               | ン支管にな                                                 | カーボン ①                                        |                              |

- 4 ①②の順にリボン支管を押し 込んでセットする。

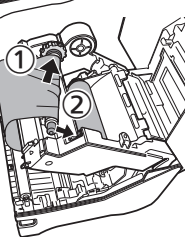

5 ①リボンカバーを閉じ、②ダイヤルを回してカーボンリボンを数回巻き取る。 ③トップカバーを閉じる。

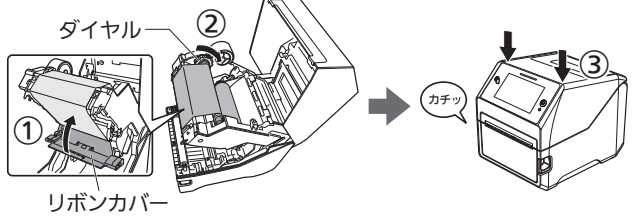

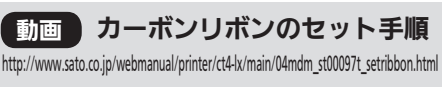

- 用紙のセット
- ロール紙の場合
- **1** ①オープンレバーを押し、 ②トップカバーを開ける。

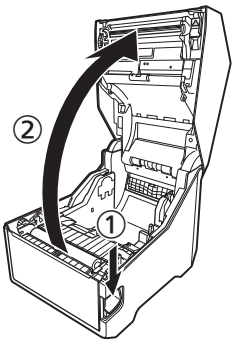

2 ①スライドレバーを押しながら用紙ガイドを動かして用紙幅に合わせ、②ロール紙をセットする。

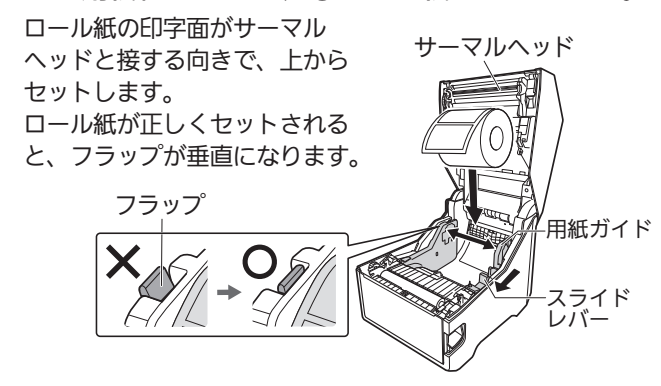

3 左右のツメの下に 用紙を通して引き 出す。

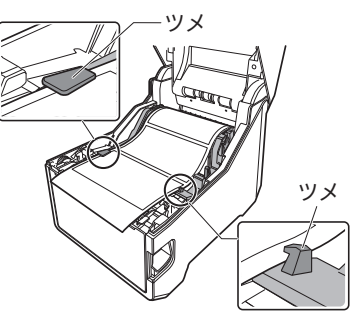

4 トップカバーを閉じる。 トップカバーの両端を押し、 "カチッ"と音がするまで しっかり閉じます。

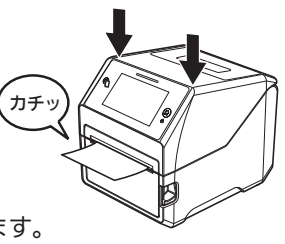

[フィード] をタップすると、 用紙が印字開始位置まで送られます。

**カッタ仕様の場合** ロール紙を本製品の内側から用紙 排出口に挿入してください。

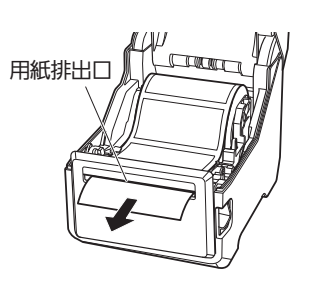

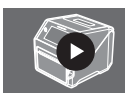

動画 ロール紙の用紙セット手順 http://www.sato.co.jp/webmanual/printer/ct41x/main/04mdm\_st00102t\_loadmediaroll.html

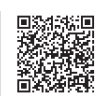

#### ⚠ 注意

• 印字終了直後は用紙やカーボンリボンの交換をしない。(サーマ ルヘッドとその付近が熱く、火傷のおそれ)

#### ファンフォールド紙の場合

- 1 背面の用紙供給口 を開ける。
- オープンレバーを押し、トップカバーを開ける。 「ロール紙の場合」の手順1をご覧ください。
- 3 ファンフォールド紙を用 紙供給口から挿入する。
  - (a): 用紙の高さ(机上より):100mm以内
  - (b):本製品から用紙までの距離: 用紙1枚分の長さ©よりも 余裕を持たせる。

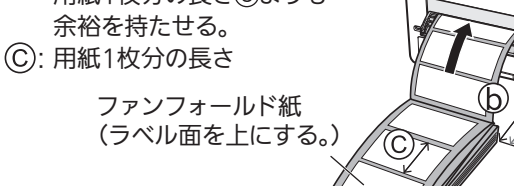

- 4 ファンフォールド紙を引き出す。
- 5 用紙ガイドを用紙幅に合わせ、左右のツメの下に用紙を通してトップカバーを閉じる。

(a)

「ロール紙の場合」の手順2~4をご覧ください。 [フィード]をタップすると、用紙が印字開始位置まで送られます。

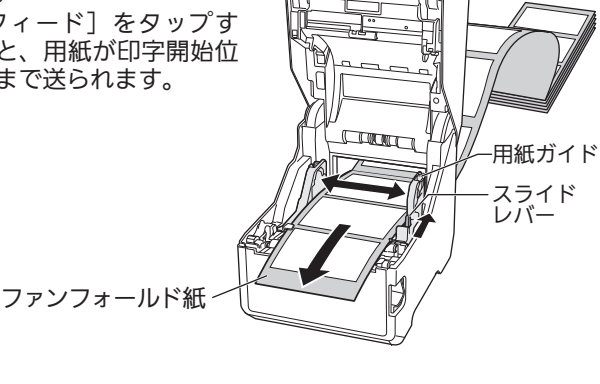

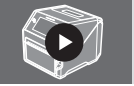

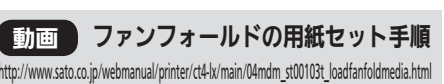

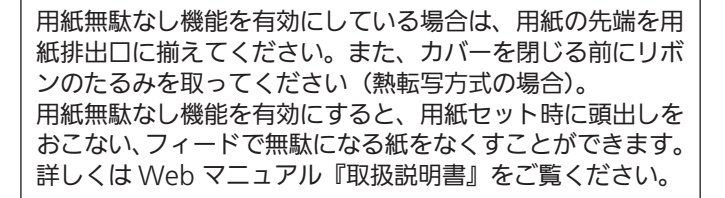

- サーマルヘッドの端に素手で触れない。(ケガのおそれ)
- トップカバーを閉めるときは、注意する。(指を挟むおそれ)
- カッタ仕様の作業に注意する。(手を切るおそれ)

#### ハクリ仕様の場合

「ロール紙の場 合」の手順 1 ~ 3 で用紙をセッ トしたら、ラベ ルを 20cm 程度 はがす。

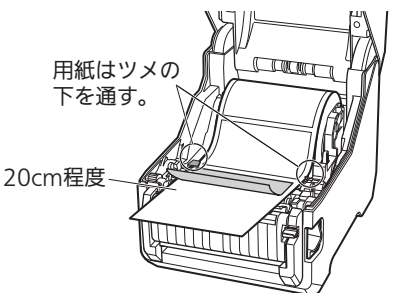

 ①ハクリカバーの レバーを押して、
②ハクリカバーを 開く。

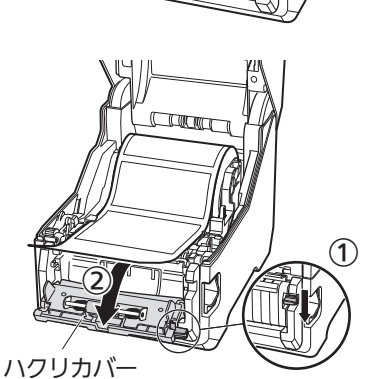

3 トップカバーを閉じる。 トップカバーの両端を押し、 "カチッ"と音がするまで しっかり閉じます。

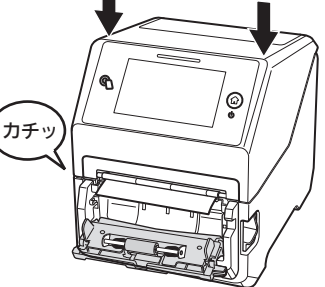

4 ①台紙をハクリユニットの隙間から外側に通し、②台紙を軽く引いて、台紙やラベルのたるみをなくす。

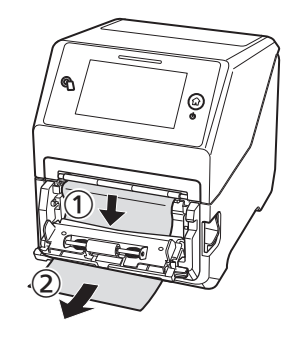

5 ハクリカバーを閉じる。 [フィード]をタップすると、 用紙が印字開始位置まで送られます。

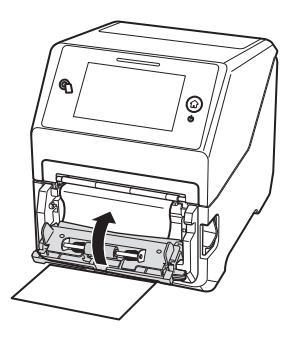

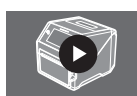

動画 ハクリの用紙セット手順 http://www.sato.co.jp/webmanual/printer/ct41kr/main/04mdm\_st00780t\_dispersorlineroutlet.html

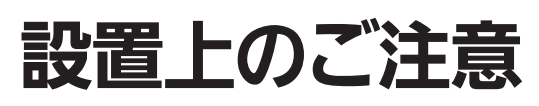

#### 設置場所

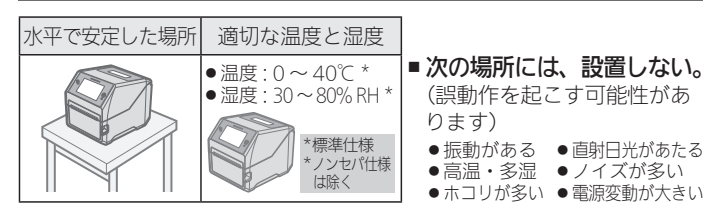

#### 周辺スペースを確保してください

オープンソースソフトウェアの使用について

本製品は、オープンソースソフトウェアのライセンスが適用されるソフトウェアを 使用しています。詳細は以下のサイトをご覧ください。

操作や消耗品の交換、お手入れな どをするときに、トップカバーが 完全に開くようにスペースを確保 してください。

🛑 は、150mm 以上空ける

http://www.sato.co.jp/licenses/oss/

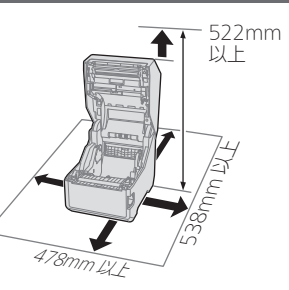

<sup>?</sup>SOSご利用ガイド』 および保証書をご覧のうえ、 本製品を登 録してください。

# プリンタドライバのダウンロードと Web マニュアルの閲覧

お使いのコンピュータで ダウンロード・閲覧 http://www.sato.co.jp/download/manual/ にアクセスして機種一覧の中から本製品を選択してください。 http://www.sato.co.jp/download/manual/ 必要なファイルを一覧から選択して、ダウンロードしてください。 ■インタフェース設定 ■用紙のセット インタフェースの設定、本製品の使いかたについては、『取 **扱説明書』**をご覧ください。うまく発行できないときや仕様についても説明しています。 本製品の各種設定 ■本製品の調整 WEBマニュアル(オンライン) ■ メンテナンス See. 『取扱説明書』 ■困ったとき 面彩翅 http://www.sato.co.jp/webmanual/printer/ct4-lx/main/index.html ■ 製品仕様 ■アフターフォローについて プリンタドライバの設定については、『プリンタドライバ説明書』 WEBマニュアル(PDF) をご覧ください。 『プリンタドライバ説明書』 http://www.sato.co.jp/download/manual/ 「All-In-One Tool」を使って、本製品の設定ができます。 <u>⊿ WEB</u>マニュアル(PDF) All-In-One Tool の使いかたについては、『All-In-One Tool 説 『All-In-One Tool 説明書』 明書』をご覧ください。 http://www.sato.co.jp/download/manual/ プログラミングリファレンスについては、 お客さまヘルプデスク (金) 0120-090310 受付時間: 24時間365日 および弊社営業担当へお問い合わせください。

## フターフォローについて

●アフターフォローについて サトーではお客様に安心して製品をご利用いただくために、 保守サポートをご提供しています。

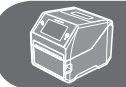

保守サポートについて

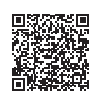

●メンテナンスについて プリンタは、定期的に清掃をおこなってください。 文字や、バーコードなど印字品質の低下や故障の原因になります。

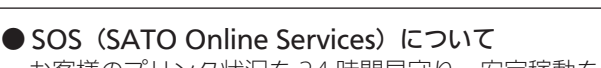

お客様のプリンタ状況を 24 時間見守り、安定稼動を支える リモートメンテナンスサービスです。

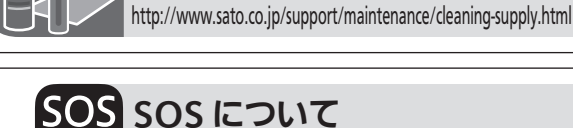

http://www.sato.co.jp/support/maintenance/

http://www.sato-sos.com

清掃用品について

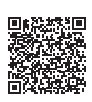

保守に関するお問い合わせ先 ▶ ④ 0120-696310 受付時間: 24時間365日 SOS に関するお問い合わせ先 ▶ ( 3 つ) 0120-951301 受付時間: 24時間365日